このマニュアルでは Windows Vista(TM) Home Premium Aterm DR202C ファームウェア ver.7.66 を使用しております。 [738]

お客様の環境により画面表示が違うことがありますが、ご了承いただけますようお願い致します。

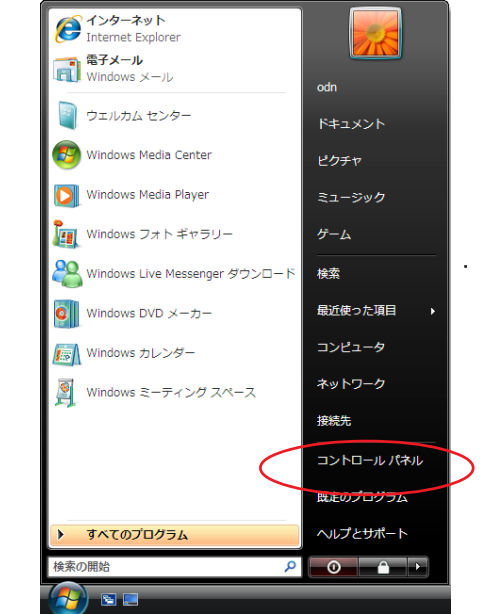

STEP1

最初にネットワークの設定をします。

[**スタート**] [**コントロールパネル**]の 順でクリックします。

設定に必要な [ ユーザ ID ( 接続 ID )] [ ユーザパ スワード( 接続パスワード )] [ DNS アドレス ] 等 のお客様個別の情報は 【 ODN サービスご利用のご 案内】をご参照ください。設定の際はお手元にご 用意ください。

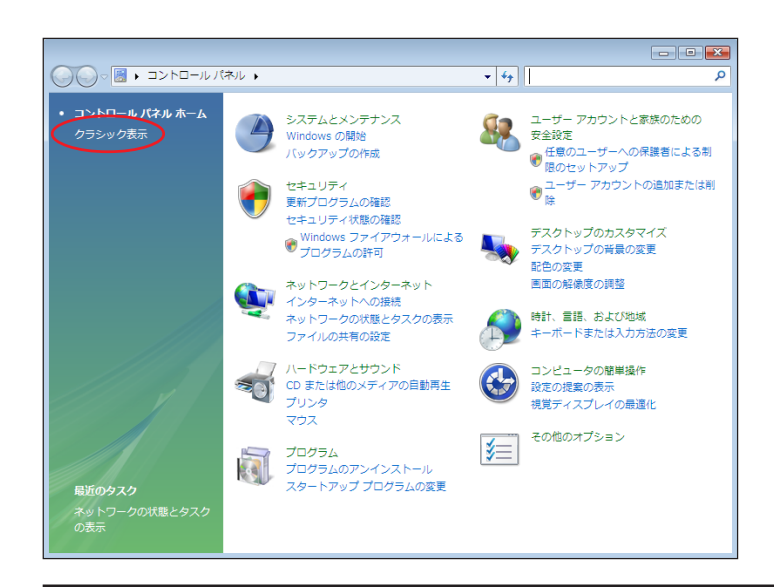

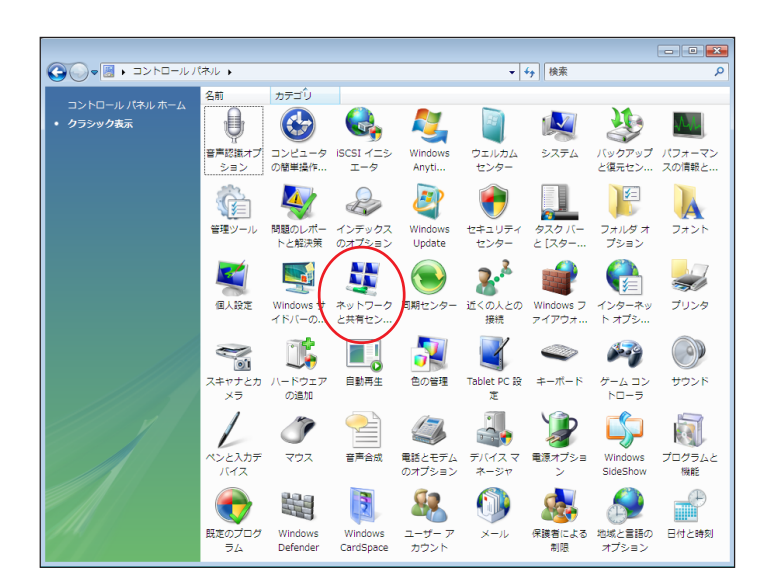

#### STEP2

画面左上の[クラシック表示] をクリッ クします。

この画面にならない場合はSTEP3へお進みください。

STEP3

[**ネットワークと共有センター**]をダブル クリックします。

このマニュアルでは Windows Vista(TM) Home Premium Aterm DR202C ファームウェア ver.7.66 を使用しております。 [738]

|                                                                                                    | t                            | ٩         |
|----------------------------------------------------------------------------------------------------|------------------------------|-----------|
| タスク                                                                                                    | ネットワークと共有センター                | 0         |
| コンピュータとデバイスの表<br>示                                                                                                    | ~                            | フル マップを表示 |
| ネットワークに接続                                                                                                    | 🔍 —×— 🎱                      |           |
| 接続またはネットワークのセ<br>ットアップ                                                                                                    | ODN-PC インターネット<br>(このコンピュータ) |           |
| ネットワーク接続の管理                                                                                                    | (-・・・- ・)                    |           |
| 影響でであ                                                                                                    |                              |           |
|                                                                                                    | 現在どのネットワークにも接続していません。        |           |
|                                                                                                    | ネットワークに接続                    |           |
|                                                                                                    |                              |           |
|                                                                                                    |                              |           |
|                                                                                                    |                              |           |
| 関連項目                                                                                                    |                              |           |
| Windows ファイアウォール                                                                                                    |                              |           |
|                                                                                                    |                              |           |
| Hard Hard Contraction of the second second |                              |           |

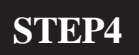

画面左側の[**ネットワーク接続の管理**]を クリックします。

• 🗙 ▼ 47 検索 Q 🍓 整理 🔹 読表示 🔹 💥 このネットワーク デバイスを無効にする 🗳 この接続を診断する 所有者 状態 デバイス名 接続 ネットワークのカテゴリ 名則 (大服 ) デハ・ LAN または高速インターネット (1)・ ローカル エリア接続 無効にする(B) 状態(U) 診断(A) ブリッジ接続(G) ショートカットの作成(S) 名前の変更(M) プロパティ(R)

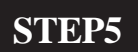

[**ローカルエリア接続**]のアイコンを右ク リックするとメニューバーが表示されま す。 [**プロパティ**]をクリックします。

| 14020000 | ntel(R) PRO/100                | Network Conne                      | ection      |            |               |
|----------|--------------------------------|------------------------------------|-------------|------------|---------------|
| この接続     | するの項目を使用                       | ∃.≠ <del>3</del> (∩)               |             | 構成(C)      |               |
|          | Microsoft ネットワ                 | ーク用クライアント                          | · · · · ·   |            |               |
|          | QoS パケット スケ:<br>Microsoft ネットワ | ジューラ<br>リーク用ファイルとフ                 | りンタ共有       |            |               |
|          | インター <del>ネット プロ</del>         | <del>אבול אבר<br/>גרוון אביי</del> |             |            |               |
|          | Link-Layer Topo                | logy Discovery                     | Mapper 1/0  | Driver     |               |
| ✓        | Link-Layer Topo                | logy Discovery                     | Responder   |            | $ \downarrow$ |
| - インス    | 、トール(N)                        | []                                 |             | プロパティ(R)   |               |
| 記印       |                                | カーナット プロト                          | 711 #1万 #26 | さなれた なきズキナ | ~             |

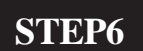

[インターネットプロトコル バージョン 4(TCP/IPv4)] を選択し、[プロパティ] をクリックします。

このとき左のチェックを外さないようにしてく ださい。

[738]

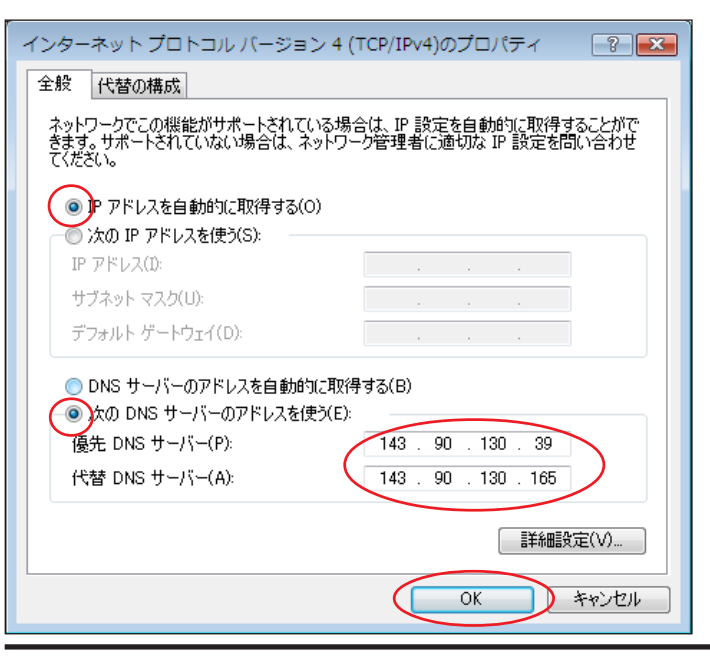

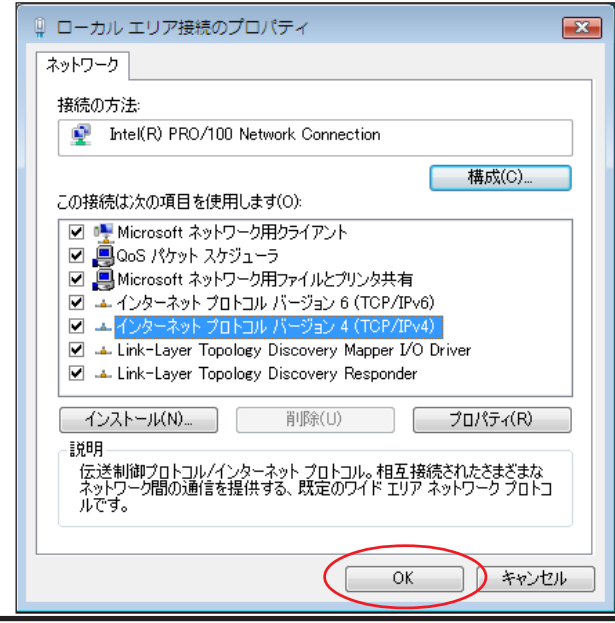

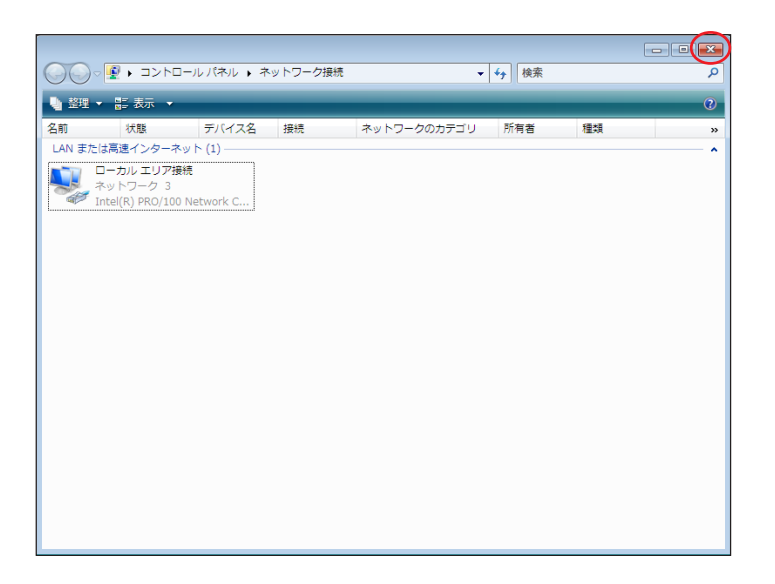

STEP7

[IP アドレスを自動的に取得する]に チェックを入れます。
[次のDNSサーバーのアドレスを使う]に チェックを入れます。
[優先 DNS サーバー]と[代替 DNS サー バー]に[DNS アドレス(プライマリ)]
[DNS アドレス(セカンダリ)]をそれぞれ 入力します。
[OK]をクリックします。

**STEP8** 

この画面に戻りましたら [OK]をクリッ クします。

STEP9

この画面に戻りましたら画面右上の×をク リックして閉じます。

以上でネットワークの設定は終了です。

このマニュアルでは Windows Vista(TM) Home Premium Aterm DR202C ファームウェア ver.7.66 を使用しております。 [738]

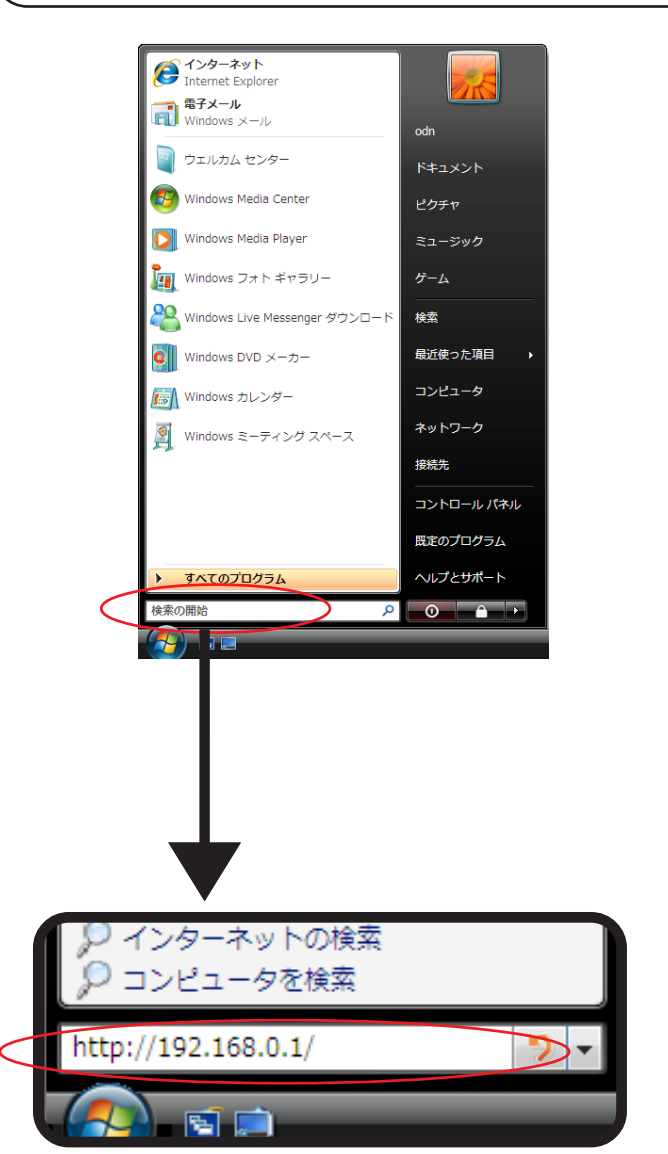

STEP10

### Aterm DR202C / 202U のクイック設定 ウィザードで設定を行います。

クイック設定ウィザードとは、初めてモデムの 電源を入れた状態(工場出荷時の状態)で一度だ け行う設定のことです。

当マニュアルでは2020の画面を使用しております が、2020も同様の手順でご使用頂けます。

### [**スタート**] [検索の開始]に

「http://192.168.0.1/」(半角小文字)と入力 し、[Enter]キーを押します。

| Aterm DR202C —                                                           | - [管理者バスワードの初期設定]                                                                                           |
|--------------------------------------------------------------------------|----------------------------------------------------------------------------------------------------|
| DIRECTSTAR(ま、第三<br>め、管理者バスワード<br>す。バスワードに使用<br>のみです。名前や生年<br>ことはお控えくだざい。 | E者による不意のアクセスや設定変更を防止するた<br>ドを入力してはじめてアクセスできるようになっていま<br>すできるのは半角英数字、ハイフン、アンダースコア<br>手月日など、他人から類推されやすい単語を用いる |
| 【管理者バスワードの                                                               | の初期設定】                                                                                                    |
| バスワード<br>バフロード車 3 カ                                                      | •••••                                                                                                    |
|                                                                          |                                                                                                    |
|                                                                          |                                                                                                    |
|                                                                          |                                                                                                    |
|                                                                          |                                                                                                    |

### STEP11

[**パスワード**]と[**パスワード再入力**]に 「**任意のパスワード**」を半角で入力し[**設** 定]をクリックします。

ここでのパスワードはユーザパスワード(接続 パスワード)ではありません。Aterm DR202C/202U の設定画面にログインするためのものですのでお 客様のお好きなパスワードを設定してください。 今後の設定ログインはここで設定したパスワード で行いますので大切に管理してください。 パスワードを入力すると「...」で表示されます。

このマニュアルでは Windows Vista(TM) Home Premium Aterm DR202C ファームウェアver.7.66 を使用しております。 [738]

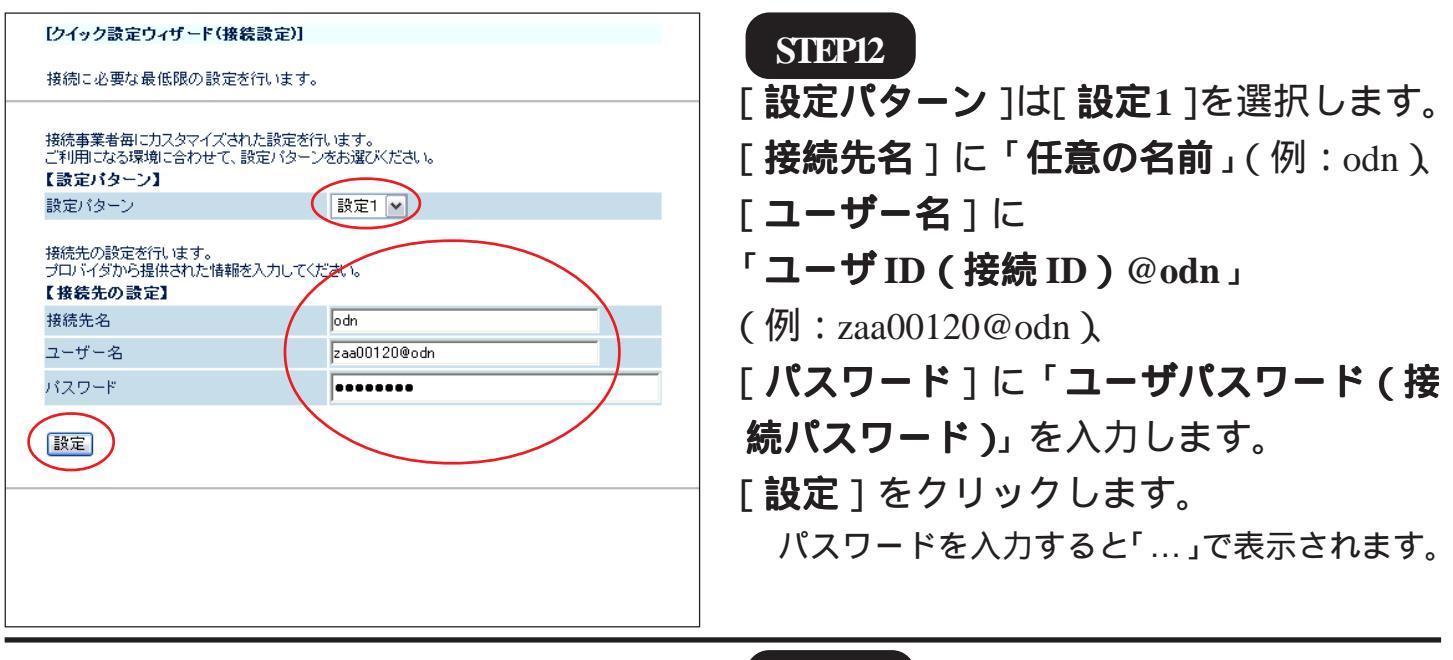

|   | [クイック設定ウィザード(設定中)]                                                      | STEP13                |
|---|-------------------------------------------------------------------------|-----------------------|
| _ | インターネットに接続するための設定を行っております。<br>設定を反映させるために、装置が再起動しますので、<br>30秒ほどお待ちください。 |                       |
|   |                                                                         | モデムの再起動を行っています。       |
|   |                                                                         | 再起動が終了するとメッセージが表示され   |
|   |                                                                         | ますのでそれまで 30 秒ほどお待ちくださ |
|   |                                                                         | l 1.                  |
|   |                                                                         |                       |
|   |                                                                         |                       |
|   |                                                                         |                       |

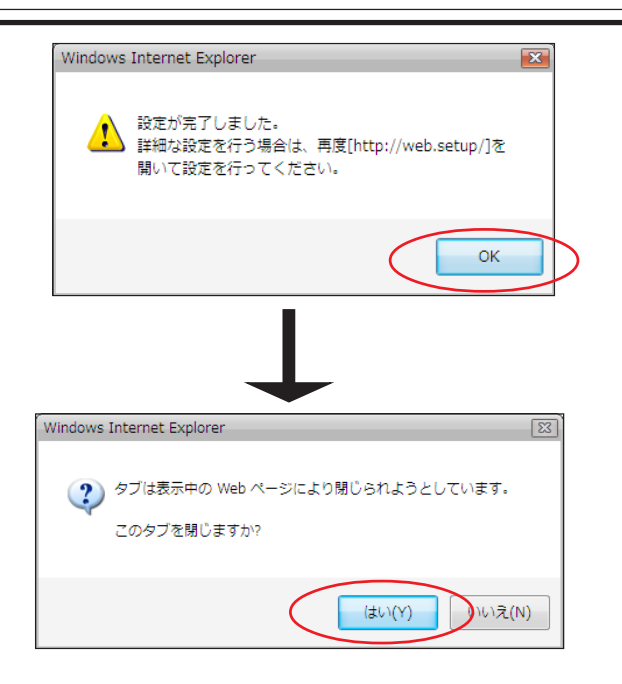

### STEP14

モデムの再起動が終わると左上のメッセー ジが表示されますので[OK]をクリック します。

さらにブラウザを閉じるメッセージが表示 されますので[**はい**]をクリックします。

以上でクイック設定ウィザードによる接続 設定が終了です。

Aterm DR202C/202U 設定マニュアル Windows Vista 編

このマニュアルでは Windows Vista(TM) Home Premium Aterm DR202C ファームウェア ver.7.66 を使用しております。

[738]

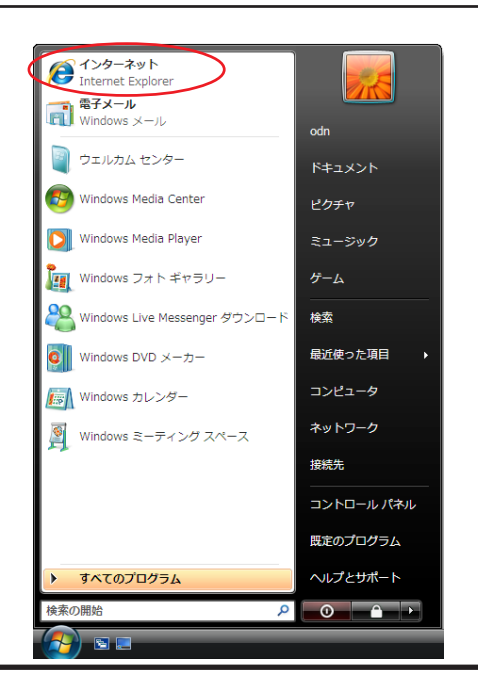

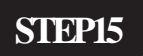

ホームページを見ることができるか確認し ます。

「**スタート** ] 「**インターネット** ] の順で クリックし、Internet Explorerのアドレス欄 に「http://www.odn.ne.jp/」と入力し、アク セスしてください。

| ・ ・ ・ ・ ・ ・ ・ ・ ・ ・ ・ ・ ・ ・ ・                                                                                                    | ØDNホームページ - Windows                                                               | Internet Explorer<br>n.ne.jp/                                                                                   | • 4 ×                                                                                                    | ー <b>ロ ×</b><br>MSN サーチ タ •                                                                                                    |
|----------------------------------------------------------------------------------------------------|-----------------------------------------------------------------------------------|----------------------------------------------------------------------------------------------------|----------------------------------------------------------------------------------------------------|----------------------------------------------------------------------------------------------------|
| 201-222     CODN     201-2232     C WBメール     C     C    C | 😪 🕂 🌈 ODNホームページ                                                                   | <u>ا</u>                                                                                                    | 👌 • 🔊 • 🖶 • I                                                                                                    | ]ページ(P) ▼ ◎ ツール(T) ▼ <sup>≫</sup>                                                                                                    |
| C 入会・コース変更<br>- インターネッド接触<br>- インターネッド接触<br>- インターネッド接触<br>- インターネッド接触<br>- ・ 全員サポート<br>- ・ 会員サポート<br>- ・ 会員サポート<br>- ・ ション<br>- ・ クォン<br>- ・ クォン<br>- ・ クォン<br>- ・ クォン<br>- ・ クォン<br>- ・ クォン<br>- ・ テAQ (よくあるご質問)<br>- ・ か<br>- ・ か<br>- ・ か<br>- ・ か<br>- ・ の<br>- ・ の<br>- ・<br>- ・<br>- ・ の<br>- ・ の<br>- ・ の<br>- ・ の<br>- ・<br>- ・ の<br>- ・ の<br>- ・<br>- ・<br>- ・ の<br>- ・<br>- ・<br>- ・ の<br>- ・<br>- ・ の<br>- ・ の<br>- ・<br>- ・ の<br>- ・ の<br>- ・<br>- ・ の                                                                                                    | <b>ODN</b><br>● インターネット © カテゴリ ◎ イ                                                | (メージ 〇 ニュース 〇 ODN内<br>● 快                                                                                       | <u>スタートページに</u><br>素 天気   占い   路線                                                                                                    | <u>サイトマンプ</u><br>査査<br>「翻訳R   鉄立   洗濯指数   セ <sup>2</sup>                                                                                                    |
| 1回時中込みイヤクハーブで、 <u>NEWI新規申込み規定で電話加入権[V01]</u><br>5000円分高品券フレセンド、 <u>STELIAプレゼント広募メッセージ公開中</u> :<br>・ 塔地式推ら「観考行」の新人質                                                                                                    | もっと安くけさらにおトクにT<br>ののの光<br>キャンペーンの<br>2007年3月31日<br>両時申込みキャンペーンで<br>5000円分商品券フレゼンド | ご入会・コース変更<br>インターネット接続<br>メ光接続<br>ADSL接続<br>ダイヤルアップ接続<br>S福サービス<br>野情報<br>NEWIF規単込み現完でで<br>STELLAフレビントに変次ンサ<br> | <ul> <li>              ← 会員サポート             → 会員情報の確認・変更             ↓             ・ サービスご利用ガイド             ↓             ← FAQ(よくあるご質問)             ↓             → お問い合わせ             ・             ・</li></ul> | ODN ローン特集     あなたにびったりのローン     びす見つか     ゴ ニュース     く検浜庫休再弯>元焼苦傷の     却 度下高齢     く教育再生会議>「第1次最終     です     マケル     ・くがりつかといたちの     パー     ・パー     ・クリックカント     ローを売からす     ・ 「多地式用も「親本行」の新人質 |

### STEP16

ODN のホームページが表示されましたら 正常に設定が行われたことになります。

## クイック設定ウィザードによる設定は終 了です。

終了

以上の手順で「ホームページが表示されない」 「設定内容を変更したい」場合は7ページ以降をご 覧ください。

このマニュアルでは Windows Vista(TM) Home Premium Aterm DR202C ファームウェア ver.7.66 を使用しております。 [738]

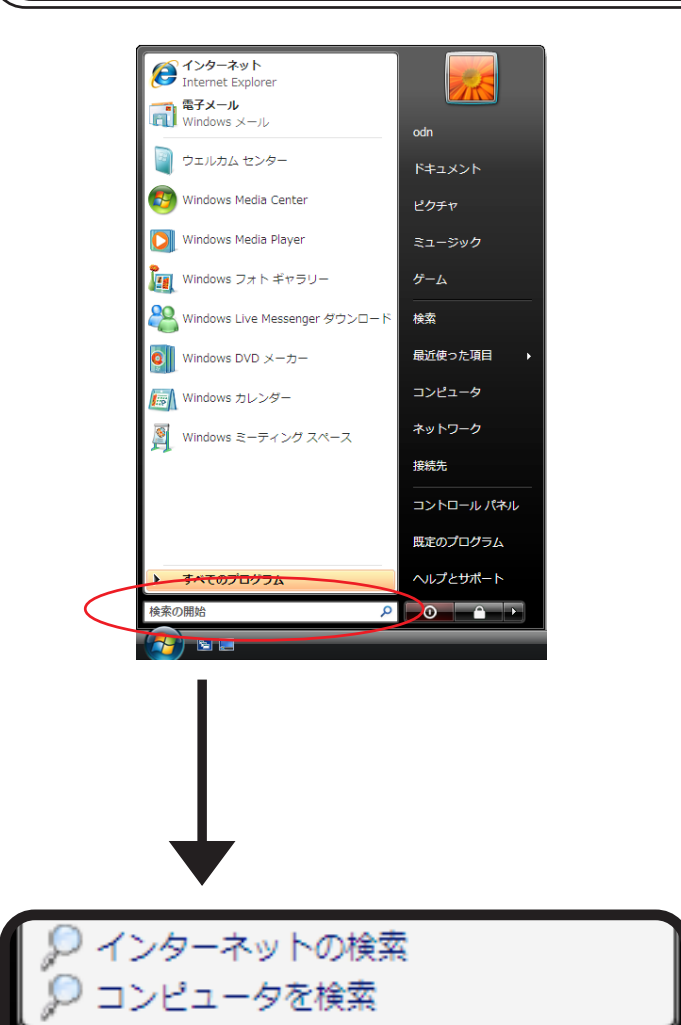

ttp://192.168.0.1/

â 🔞

STEP1

### Aterm DR202C / 202U の設定編集、 確認を行います。

クイック設定ウィザードは工場出荷時状態でモデ ムにログインした場合のみ起動します。2回目以 降の設定作成、編集、確認は以下の手順に従って ください。

当マニュアルでは2020の画面を使用しております が、2020も同様の手順でご使用頂けます。

### [**スタート**] [検索開始]に

「http://192.168.0.1/」(半角小文字)と入力 し、[Enter]キーを押します。

| 192.168.0.1 に接続 🛛 🔹 💌                                                   |
|-------------------------------------------------------------------------|
|                                                                         |
| DIRECTSTAR:ューザー名には "admin"を入力 のサーバー 192.168.0.1 に<br>はユーザー名とパスワードが必要です。 |
| 警告: このサーバーは、ユーザー名とパスワードを安全ではない方法で送信<br>することを要求しています (安全な接続を使わない基本的な認識)。 |
| ユーザー名(U): 🛛 😰 admin 🗸                                                   |
| パスワード(P):                                                               |
| パスワードを記憶する(R)                                                           |
| OK キャンセル                                                                |

### STEP2

管理者用のIDとパスワードを入力します。

[**ユーザー名**]に「admin」、 [**パスワード**]にクイック設定ウィザード (4ページ、STEP11)で設定した「**任意の パスワード**」 を入力します。 [OK]をクリックします。

パスワードを入力すると「・・・」で表示されます。

このマニュアルでは Windows Vista(TM) Home Premium Aterm DR202C ファームウェア ver.7.66 を使用しております。 [738]

| DIRECT STAR                                                       |                                                                                          |
|-------------------------------------------------------------------|------------------------------------------------------------------------------------------|
|                                                                   | <i>Aterm</i> DR202C<br>クイック設定Web                                                         |
| メニューー覧<br>このボタンをクリックして設定を<br>登録します。[DIREOTSTARを<br>再起動します。]<br>登録 | 左のフレームから設定項目を選択して、<br>設定をスタートしましょう。<br>【装置情報】                                            |
| 開じる                                                               | 接着名 DIRECTSTAR-080093<br>動作モード PPPoA<br>接続先想 未接続<br>PPPoEプリンジ<br>接続状態 未接続                |
|                                                                   | Copyright(c) NEC Corporation 2001–2002<br>Copyright(c) NEC AccessTechnica,Ltd. 2001–2002 |

STEP3

画面左側の[**基本設定**]より[**基本設定**] を選択します。

| DIRECT, STAR                                                                                                    | 【基本讀定】                                                                                         | STEP4                                                                         |
|----------------------------------------------------------------------------------------------------|------------------------------------------------------------------------------------------------|-------------------------------------------------------------------------------|
| <b>基本設定</b> (         (                                                                                                    | 【動作モード】     PPPoAモード (*)       助作モード     (使用する)       【自動推続】     (採請非信)       报続モード     (常特接信) |                                                                               |
| Variate Colored     Variate Colored     Variate Colored | 設定]] 変更前に戻す<br>トップページへ戻る                                                                       | [ <b>動作モード</b> ]は[PPPoA <b>モード]</b><br>[ <b>接続モード</b> ]は <b>常時接続</b> ]を選択します。 |
| ©旅します。[UIFEUISTARを<br>再起動します。]<br><br><br>[閉じる_]                                                                                                    |                                                                                                | [ <b>設定</b> ]をクリックします。                                                        |
|                                                                                                    |                                                                                                |                                                                               |

| DIRECTSTAR                                                                               | 【基本設定】<br>登録内容を更新しました。<br>すべての設定を終て後、【登録】ボタンを押すか、DIRECTSTARの再                                      | STEP5                       |
|------------------------------------------------------------------------------------------|----------------------------------------------------------------------------------------------------|-----------------------------|
|                                                                                          | 起動を行ってくたさい。設定か有効)になります。<br>【動作モード】<br>動作モード PPPoAモード ▼<br>PPPoEプリッジ 使用する<br>【自動接続】<br>損続モード 常時接続 ▼ |                             |
| (CEPHCてたさい) ▲<br>メニュー覧<br>このボタンをクリックして設定を<br>登録します。[DIRECISTARを<br>再起動します。]<br>全録<br>開にる | 設定) 変更前に戻す<br>トゥブページへ戻る                                                                            | [ 基本設定]より[接続先設定]を選択し<br>ます。 |
|                                                                                          |                                                                                                    |                             |

このマニュアルでは Windows Vista(TM) Home Premium Aterm DR202C ファームウェア ver.7.66 を使用しております。 [738]

### STEP6

| DIRECTSTAR                            | [接続先設定]                      |                          |
|---------------------------------------|------------------------------|--------------------------|
| 1.1.14                                |                              | 編集する接続先 odn 💌            |
|                                       |                              |                          |
| 基本設定<br>(選択してください) ▼                  | 【接続先の設定】                     |                          |
| 電話設定                                  | 接続先名                         | odn                      |
| (選択してください) 🗸                          | ユーザー名                        | zaa00120@odn             |
| 詳細設定<br>(選択してください) ▼                  | パスワード                        |                          |
| メンテナンス                                | 【IPアドレス】                     |                          |
| (違択してください) 🗸                          | IPアドレスの自動取得                  | ●使用する                    |
| 情報<br>(選択してください) ▼                    | IPアドレス                       |                          |
| メニューー覧                                |                              |                          |
|                                       | 【ネームサーバ】                     |                          |
| このボタンをクリックして設定を<br>登録します。[DIRECTSTARを | サーイルの当り自てられたアドレス<br>ポライマリDNS |                          |
| 再起動します。]                              | 1777. 41 DNS                 |                          |
| 登録                                    | 2339399000                   |                          |
|                                       | 【認証時の暗号化】                    | $\bigcirc$               |
| 閉じる                                   |                              | ○時号化されていないパスワード<br>FAP)  |
|                                       | 暗号化方法                        | ○チャレンジハンドシェーク            |
|                                       |                              | 認証プロトコル(CHAP)            |
|                                       |                              | ○自動認証                    |
|                                       | 【接続先の切断】                     |                          |
|                                       | 自動切断                         | 使用する                     |
|                                       | 自動切断するまでの時間(秒)               | 160                      |
|                                       | 【PPPキーブアライブ】                 |                          |
|                                       | PPPキーブアライブ機能                 | <ul> <li>使用する</li> </ul> |
|                                       | LCP ECHO 送信間隔(秒)             | 60                       |
|                                       | LCP ECHO リトライ回数(回)           | 10                       |
|                                       | 設定)変更前に戻す                    |                          |
|                                       |                              | ップページへ戻る                 |

- [接続先名]に「任意の名前」(例:odn)
  [ユーザー名]に
  「ユーザ ID (接続 ID)@odn」
  (例:zaa00120@odn)
  [パスワード]に「ユーザパスワード(接
  続バスワード)」を入力します。
- [**IPアドレスの自動取得**]の[**使用する**]に チェックを入れます。
- [**サーバから割り当てられたアドレス**]の [**使用する**]にチェックを入れます。

[暗号化方法]は[暗号化されていないパ スワード(PAP)]にチェックを入れます。 チャレンジハンドシェーク認証プロトコル (CHAP)でもご利用いただけます。

#### [設定]をクリックします。

|                                                               |                                                  |                                                | CTED7            |
|---------------------------------------------------------------|--------------------------------------------------|------------------------------------------------|------------------|
| DIRECTSTAR                                                    | [接続先設定]                                          | 編集する接続先 odn                                    | SIEP             |
| 基本設定<br>(選択してください) マ<br>電話設定<br>(3選択してください) マ<br>う選択さてください) マ | 登録内容を更新しました。<br>すべての設定を終了後、「登録<br>起動を行ってください。設定が | 副ボタンを押すか、DIRECTSTARの再<br>有効になります。              |                  |
| (選択してください)                                                    | 【接続先の設定】                                         |                                                |                  |
| メンテナンス<br>(選択してください)                                          | 接続先名                                             | odn                                            |                  |
| 情報                                                            | ユーザー名                                            | zaa00120@odn                                   |                  |
| (諸択してください)                                                    | パスワード                                            | •••••                                          |                  |
| ×Ia1                                                          | [IP781.7]                                        |                                                |                  |
| このボタンをクリックして設定を                                               | IPアドレスの自動取得                                      | ☑ 使用する                                         | 「 膋録 ] をクリックします。 |
| 登録します。LDIRECTSTARを<br>再起動します。1                                | IPアドレス                                           |                                                |                  |
| 登録                                                            | 【ネールサーバ】                                         |                                                |                  |
|                                                               | サーバから割り当てられたアドレス                                 | ✓ 使用する                                         |                  |
| 閉じる                                                           | プライマリDNS                                         |                                                |                  |
|                                                               | セカンダリDNS                                         |                                                |                  |
|                                                               | 【認証時の暗号化】                                        |                                                |                  |
|                                                               |                                                  | <ul> <li>● 暗号化されていないパスワード<br/>(PAP)</li> </ul> |                  |
|                                                               | 暗号化方法                                            | 〇 チャレンジハンドシェーク<br>認証プロトコル (CHAP)               |                  |
|                                                               |                                                  | ○自動認証                                          |                  |

ll

このマニュアルでは Windows Vista(TM) Home Premium Aterm DR202C ファームウェア ver.7.66 を使用しております。 [738]

|                                                                                                    | )                                                                                                    |
|----------------------------------------------------------------------------------------------------|----------------------------------------------------------------------------------------------------|
| Windows Internet Explorer         Windows Internet Explorer         OK         Windows Internet Explorer         Windows Internet Explorer | STEP8 設定を有効にするために、モデムを再起動します。 左図の順に[OK]をクリックします。                                                                                               |
| DEFECTSION         Ideating           Exage<br>(確PU てなきい) ・         金銀内容を更新しました。<br>すべての設定を終了後、[登録】ボタンを押すか、DIRECTSTARの再起動を行ってくたさい。設定が有効になります。           ご確認定<br>(確PU てなきい) ・         ごろすンクス<br>(確PU てなきい) ・           アクテレクス<br>(確PU てなきい) ・         ビログローク           ごのポシャンリックしてはなき<br>(確PU てなきい) ・         ごの中<br>(ログローク)           ごのポシャンリックしています。         IDEA           ごのポシャンリックしています。         IDEA           ごのポシャッリ         ・           ごのポシャッリ         ・           ごのポッリ         ・           ごのポッリ         ・           ごのポッリ         ・           ごのポッリ         ・           ごのポッリ         ・           ごのポッリ         ・           ごのポッリ         ・           ごのパッリ <t< th=""><th><b>STEP9</b><br/>[<b>閉じる</b>]をクリックし、ブラウザを閉じ<br/>てください。</th></t<>                                   | <b>STEP9</b><br>[ <b>閉じる</b> ]をクリックし、ブラウザを閉じ<br>てください。                                                                                         |
| Windows Internet Explorer                                                                                                    | STEPIO 左上のメッセージが表示されますので<br>[OK]をクリックします。 さらにブラウザを閉じるメッセージが表示<br>されますので[はい]をクリックします。 最後に6ページSTEP15、STEP16を参考に<br>ホームページの表示を確認してください。 <b>終了</b> |

Aterm DR202C/202U 設定マニュアル Windows Vista編

2007.02.23 ODNサホ°-トセンター